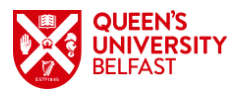

# Queen's Accommodation – Belmont University Application Guide

#### THE DEADLINE FOR ACCOMMODATION APPLICATIONS IS THE 1<sup>st</sup> DECEMBER 2021.

This guide will detail the steps you need to take when making your application for Queen's Accommodation. Information on Queen's Accommodation can be found on our main website (<u>https://www.qub.ac.uk/accommodation/student-accommodation/</u>) – for reference, you will be staying in the Elms BT9 Student Village.

### PLEASE NOTE: YOU WILL ONLY BE ABLE TO COMPLETE YOUR APPLICATION ONCE YOU HAVE RECEIVED YOUR STUDENT NUMBER – THIS WILL BE SENT TO YOU BY THE GLOBAL OPPORTUNITIES/STUDY ABROAD TEAM AT QUB.

### **Creating Your Application**

You can access the Accommodation Application Portal through the following link: <u>https://hoswebvm.ads.qub.ac.uk/apply/</u>. This is where you will complete your account and begin your application. You will need to click to create a new account, at which point you will be presented with the following:

| QUEEN'S<br>UNIVERSITY<br>BELFAST                                                                                                    |                                                  |
|----------------------------------------------------------------------------------------------------|--------------------------------------------------|
| Create Account: Step 1<br>To create an application for student accommodation at Queen's Universi<br>Please enter your personal details | ty Belfast, you first need to create an account. |
| Where are you planning to study / currently studying?                                                                                  | ~                                                |
| Already registered? return to the sign in page                                                                                         | next                                             |

Enter your institute, student ID, surname and date of birth – then hit next:

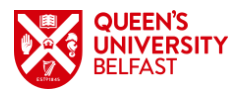

| Where are you pla | anning to study / current | ly studying? | Queen's University Belfast                                            |
|-------------------|---------------------------|--------------|-----------------------------------------------------------------------|
| Student ID:       | ***                       | Your UCAS    | 8 number, QUB student number or your postgraduate application number. |
| Surname:          | ****                      |              |                                                                       |
| Date of Birth:    | 01/01/2000                | (dd/mm/yy)   | yy)                                                                   |

You will then be prompted to enter your personal information such as you contact details, home address etc, and set up a password for your account.

## Completing Your Application

Once your account has been created, the system will load the main portal:

| * To change the application ye | / Notice. Please c<br>ear click on the ar | lick here to read it: <u>Queen's Accommodation Privacy Notice</u><br>row (v) in the white box below (on the right). |
|--------------------------------|-------------------------------------------|----------------------------------------------------------------------------------------------------|
| 2 11 7                         |                                           |                                                                                                    |
| 021 - 2022                     |                                           | · · · · · · · · · · · · · · · · · · ·                                                                               |
| our Application                | Ø                                         | STATUS: You have not yet applied for accommodation.                                                                 |
| /our Offer                     |                                           | Continue application                                                                                                |
| Before you arrive              | <b>(</b>                                  |                                                                                                    |
| /our stay                      | *                                         |                                                                                                    |
|                                |                                           |                                                                                                    |
|                                |                                           |                                                                                                    |

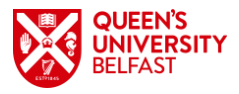

Click **Continue Application**, read the information on the following slide, and check over your contact details:

|                                                                                                    | Contact Details                                                                                                    |                                                                                                    |  |  |
|----------------------------------------------------------------------------------------------------|----------------------------------------------------------------------------------------------------|----------------------------------------------------------------------------------------------------|--|--|
|                                                                                                    | Please check the following informati                                                                                                    | on:                                                                                                    |  |  |
|                                                                                                    | Personal Details                                                                                                    |                                                                                                    |  |  |
|                                                                                                    | Name:                                                                                                    | Aida Wee Bugg                                                                                               |  |  |
| Information about applying                                                                                                    | Home address:                                                                                                    | 78 Malone Road                                                                                              |  |  |
| Applications are welcome from students attending Queen's University Belfast.                                                                                                    |                                                                                                    | Belfast                                                                                                    |  |  |
| The Accommodation at Queen's website gives full details of all student accommodation.                                                                                                    |                                                                                                    | Antrim                                                                                                    |  |  |
| We have a limited number of rooms available across Queen's accommodation, Jordanstown, Liv Belfast and the Wellington Park.<br>We will allocate a room type which is most suitable to your requirements, either as a first year UG student or a PG student.           | Postcode:                                                                                                    | United Kingdom<br>BT11 9JB                                                                                  |  |  |
| Once you have received an offer you will have 48 hours to respond.<br>If you decide to decline the offer, the room will be allocated to the next student waiting and your application will be cancelled.                                                              | Country:<br>Telephone number:                                                                                                    | 90974525                                                                                                    |  |  |
| Deposits or Top Up                                                                                                    | Mobile number:                                                                                                    |                                                                                                    |  |  |
| A deposit is only required when you are accepting an offer of a place in Queen's student accommodation.                                                                                                    |                                                                                                    |                                                                                                    |  |  |
| If you are a current resident and accept an accommodation offer for 2021/22, your deposit will be carried over to the new contract and if necessary topped<br>up to £300.00. You can top up your deposit at any of the 3 Eims receptions or by phoning 028 9097 4403. | New students                                                                                                    |                                                                                                    |  |  |
| If you are not a current resident and receive an offer, then a £300 deposit is required as part of your acceptance of the offer of accommodation. You must<br>pay your deposit within 48 hours of accepting your accommodation contract.                              | <ul> <li>If the address shown above is not your current address:</li> <li>Undergraduate students: You should update your contact details using your UCAS Track account.</li> </ul> |                                                                                                    |  |  |
| Your accommodation allocation will be provisional until the full deposit is received.                                                                                                    | Postgraduate students: You                                                                                                    | I should change your address by accessing the Direct Applications Portal                                    |  |  |
| To pay your deposit online you will require a valid debit or credit card. If you do not have a valid debit or credit card you should contact us by email:<br>accommodation@qub ac.uk or by calling (028) 90974403.                                                    | If the address shown is partially corr                                                                                                    | rect please contact the Queen's Accommodation Office by emailing accommodation@qub.ac.uk or telephoning 028 |  |  |
| Important notes                                                                                                    |                                                                                                    |                                                                                                    |  |  |
| Your deposit will not be refunded if your                                                                                                    | Returning students (Undergradua                                                                                                    | ate and Postgraduate) and Non-Queen's students                                                              |  |  |
| withdraw from your educational institution.                                                                                                    | If the address shown above is not ye                                                                                                    | our current address or is partially correct please contact the Queen's Accommodation Office by emailing     |  |  |
| <ul> <li>leave accommodation before the end of the contract without a replacement being found.</li> </ul>                                                                                                    | accommodation@qub.ac.uk or telep                                                                                                    | honing 028 9097 4403.                                                                                       |  |  |
| << back continue >>                                                                                                    | << back                                                                                                    | continue >                                                                                                  |  |  |
|                                                                                                    |                                                                                                    |                                                                                                    |  |  |

You will then be asked a number of questions regarding your student status. You will need to select **Erasmus/Study Abroad** as your student category, and answer the displayed questions appropriately. Please select Second Semester as your contract length:

| dent Category                                                                                                    |                                                            |                                                                                  |          |
|----------------------------------------------------------------------------------------------------|------------------------------------------------------------|----------------------------------------------------------------------------------|----------|
| Which Institute will you be attending?                                                                                                    | Queens Univ                                                | versity Belfast                                                                  |          |
| Which student category best describes you?                                                                                                    | Erasmus /                                                  | Study Abroad                                                                     |          |
| Are you a mature student?<br>(aged 21 years and over)                                                                                                    | ⊖ Yes                                                      | No                                                                               |          |
| Are you an International student?<br>(includes the Republic of Ireland)                                                                                                    | Yes                                                        | ○ No                                                                             |          |
| Is this your first year studying at Queen's University? *                                                                                                    | Yes                                                        | ○ No                                                                             |          |
| Please answer YES to this question if you are an Erasmus / Study Abroac<br>/ you are currently studying with INTO Queen's and are progressing to the<br>tudent studying at Queen's University. | l student OR if you deferred<br>University in September 20 | d/withdrew from your course last year<br>121, you are also considered a first ye | :<br>ear |
| Contract length                                                                                                    |                                                            |                                                                                  |          |
| Please select your preferred contract length:                                                                                                    | Second ser                                                 | nester – 8th Janua 🗸                                                             |          |
|                                                                                                    |                                                            | _                                                                                |          |

You will then be asked to select your room preferences. Whilst your university has booked specific accommodation, the system will require you to enter a preference. Click the "+" icon, ensure that the tick box is selected, and then select Continue:

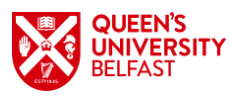

| ccommodation C                                                                                                | ptions                                                                      |                                   |                                              |                   | Basket                                                                                  |
|----------------------------------------------------------------------------------------------------|-----------------------------------------------------------------------------|-----------------------------------|----------------------------------------------|-------------------|-----------------------------------------------------------------------------------------|
| e have a limited number<br>elfast and the Wellingto                                                           | er of rooms available a<br>on Park.                                         | cross Queen's acco                | mmodation, Jordai                            | nstown, Liv       | Click 📀 to remove preference.                                                           |
| ou will not be able to se<br>'e will allocate a room t<br>udent or a PG student.<br>ick on the plus symbol to | elect your room type pr<br>ype which is most suit<br>add the Queen's Accomm | reference.<br>able to your requir | <b>ements, either as a</b><br>o your basket. | a first year UG   | ✓ Tick to confirm that you<br>understand that<br>preferences cannot be<br>guaranteed    |
| Area                                                                                                    | Room Type                                                                   |                                   | Sort by                                      |                   | Please note this indicates                                                              |
| (All)<br>Price per week                                                                                       | ✓ N/A                                                                       | *                                 | Sort by                                      | ~                 | efforts will be made to<br>allocate you to your preferred<br>accommodation this may not |
| £0                                                                                                    | £0                                                                          |                                   |                                              |                   | always be possible.                                                                     |
| and the second                                                                                                | Area:                                                                       | Queen's Accommod                  | ation                                        | • •               | continue >>                                                                             |
|                                                                                                    | Room Type:                                                                  | N/A                               |                                              | , ,               | << back                                                                                 |
|                                                                                                    |                                                                             |                                   | Price per w                                  | veek <b>£0.00</b> |                                                                                         |
|                                                                                                    | en altra                                                                    | M                                 |                                              | 4                 |                                                                                         |

On the following page, you will be asked if you wish to enter any additional information. Please enter "Belmont University" as shown:

| iodation >> My Application: step 5 Home   Logi                                                                   |
|----------------------------------------------------------------------------------------------------|
| Information                                                                                                    |
| limited number of room available across Queen's accommodation, Jordanstown, Liv Belfast and the Wellington Park. |
| is know if you do NOT wish to be considered for any of the properties listed above:                              |
| niversity                                                                                                    |
| continue >>                                                                                                    |
| continue                                                                                                    |

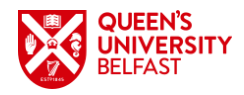

#### **Special Requirements**

On the next page you will be asked if you have any special requirements, such as a Disability. QUB currently provide support to students with a wide range of disabilities, including:

- Physical and mobility difficulties
- Visual impairments
- Hearing impairments
- Medical conditions
- Specific learning difficulties e.g. dyslexia
- Mental health difficulties
- Autistic Spectrum Conditions

For academic support needs related to your disability or long-term condition, please contact the University's Disability Service:

#### T +44 (0) 28 9097 3225 E disability.office@qub.ac.uk

For further information regarding the services available for students with disabilities, please visit <u>www.qub.ac.uk/disability</u>

It is important to answer this question correctly, so that our team can ensure you are supported during your time with us, should you require support.

| Student Accommodation >> My Application                                                                                                    | step 7                                                                                                    |                                          |                                                                             | Home   Logout                                                                                                    |
|----------------------------------------------------------------------------------------------------|----------------------------------------------------------------------------------------------------|------------------------------------------|-----------------------------------------------------------------------------|----------------------------------------------------------------------------------------------------|
| Application Options                                                                                                    |                                                                                                    |                                          |                                                                             |                                                                                                    |
| Disability Information                                                                                                    |                                                                                                    |                                          |                                                                             |                                                                                                    |
| Will you require adjustments to your accor<br>and meets your needs?                                                                          | nmodation to ensure it is accessible                                                                                          | Yes                                      | ○ <b>No</b>                                                                 |                                                                                                    |
| If your application is successful and you a                                                                                                  | re offered a place in Queen's accommo                                                                                         | dation, all                              | reasonable efforts will                                                     | be made to meet your needs.                                                                                                    |
| Please contact us on 028 9097 4525 or er                                                                                                    | nail accommodation@qub.ac.uk to spe                                                                                           | cify the na                              | ture of your disability r                                                   | related requirement.                                                                                                    |
| Food allergies / Dietary requiremer                                                                                                    | ts                                                                                                    |                                          |                                                                             | If you have a Food Allergy or                                                                                                    |
| Do you have a severe food allergy or dieta<br>take into consideration when allocating yo<br>e.g. vegetarian or severe nut allergy            | ry requirement which we will need to a<br>u accommodation?                                                                    | ) Yes                                    | ® No                                                                        | Requirement, please<br>provide details.                                                                                                    |
| Car Parking                                                                                                    |                                                                                                    |                                          |                                                                             |                                                                                                    |
| Due to the traffic congestion in Belfast and                                                                                                 | around the University we ask you to N                                                                                         | OT bring o                               | cars to Belfast.                                                            |                                                                                                    |
| If the use of a car is essential, students ar<br>car parking permit for 2021/22 is still to be<br>require a car parking space. Should you re | e requested to apply for a car parking p<br>confirmed. In order for your request to<br>eceive confirmation that you have been | ermit (only<br>be conside<br>successfu   | v available at Elms BT<br>ered you must state yo<br>illy allocated a space, | <ol> <li>for the residential year. The cost of a<br/>our case in detail specifying why you<br/>payment in full is expected on check-in.</li> </ol> |
| If you are unsuccessful in a request for an<br>situated at Elms BT9 presents an ideal so<br>must register your car details if you wish to    | onsite parking permit or wish to park o<br>ution. Students can park in the two car<br>o use these car parks by coming to Rec  | n a part-tin<br>parks loca<br>eption (yo | ne basis, then the new<br>ated beside the Recep<br>u only need to register  | r Pay per Use car parking system<br>tion building on a pay per use basis. You<br>r once).                                                          |
| Only residents of Queen's Accommodation<br>car window. Failure to do so may result in                                                        | n can use the car parks and you will be<br>your in your car being clamped with a fi                                           | issued witi<br>ine for its r             | h a Parking Authorisat<br>elease.                                           | tion disc which must be displayed on your                                                                                                    |
| Bicycles and Motorcycles are permitted                                                                                                    | in some areas of Elms BT9. All forms o                                                                                        | f transport                              | are parked at the own                                                       | ner's risk.                                                                                                    |
| Do you require Car Parking?                                                                                                    |                                                                                                    | ⊖ Yes                                    | No                                                                          | Please select "No".                                                                                                    |
| Bedding & Kitchen Packs                                                                                                    |                                                                                                    |                                          |                                                                             |                                                                                                    |
| We do not supply bed linen but you can pu                                                                                                    | irchase a new bedding and kitchen pac                                                                                         | k. See the                               | accommodation web                                                           | site for more information.                                                                                                    |
| Payment for all packs is taken on arrival.                                                                                                   | Please choose from the list below:                                                                                            |                                          |                                                                             |                                                                                                    |
| None     O Bedding Pack                                                                                                    | O Kitchen Pack                                                                                                    | 0                                        | Combined Bedding                                                            | & Kitchen Please select Combi<br>Bedding & Kitchen Pack<br>provided as part of you                                                                 |

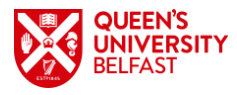

On the following page, please select "Full Payment" as your payment method:

| ayment Options                                                                                                    |             |
|----------------------------------------------------------------------------------------------------|-------------|
| tudents on a short term contract (8 weeks or less) or a one semester contract are required to pay the total accommodation fee.<br>he Finance Team will be in contact with details on how to make a payment prior to arrival. |             |
| lease note that cash payments will also be accepted at check-in.                                                                                                    |             |
| Full payment                                                                                                    |             |
| << back                                                                                                    | continue >> |

Please review your Application to check that all details are correct, then submit your application.

## Accepting Your Offer

Once you have been allocated a room, you will be able to view your offer on your Accommodation portal:

| Welcome Aida Bugg                                                                            |                                                         |                                                                                                    |
|----------------------------------------------------------------------------------------------|---------------------------------------------------------|----------------------------------------------------------------------------------------------------|
| Thank you for choosing to ap<br>accommodation. Please be a<br>only permissible in the design | ply to Queen's Un<br>dvised that all Que<br>ated areas. | iversity Belfast for accommodation. The <u>accommodation website</u> gives full details of all<br>een's University accommodation is non-smoking (this includes e-cigarettes/vaping). Smoking is        |
| We have updated our Privacy                                                                  | Notice. Please cl                                       | lick here to read it: Queen's Accommodation Privacy Notice                                                                                                    |
| * To change the application ye                                                               | ear click on the ar                                     | row (v) in the white box below (on the right).                                                                                                    |
|                                                                                              |                                                         |                                                                                                    |
|                                                                                              |                                                         |                                                                                                    |
| 021 - 2022                                                                                   |                                                         | en en en en en en en en en en en en en e                                                                                                    |
|                                                                                              |                                                         |                                                                                                    |
| Your Application                                                                             | گ                                                       | STATUS: You have been offered a room.                                                                                                    |
| Your Offer                                                                                   | Ē                                                       | Due to the exceptional demand for accommodation, this offer is only open for 24 hours.<br>If you do not accept your offer by this date it may be withdrawn and the room offered to<br>another student. |
| Before you arrive                                                                            | (iii)                                                   | View Offer                                                                                                    |
| íour stay                                                                                    | *                                                       | view oner                                                                                                    |
|                                                                                              |                                                         |                                                                                                    |
|                                                                                              |                                                         |                                                                                                    |
|                                                                                              |                                                         |                                                                                                    |
|                                                                                              |                                                         |                                                                                                    |
|                                                                                              |                                                         |                                                                                                    |
|                                                                                              |                                                         |                                                                                                    |
|                                                                                              |                                                         |                                                                                                    |

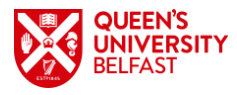

On the following page, you will be presented with the details of your allocated room to review:

| Your offer                                                                                                    |  |
|----------------------------------------------------------------------------------------------------|--|
| We are pleased to offer you the following accommodation: Queen's House Standard                                                                                                  |  |
| Your room is GUH02 G17.                                                                                                    |  |
| Your period of residence will start on 18 November 2021 and will end on 11 June 2022.                                                                                            |  |
| The total cost of accommodation for the period of stay is £2,489.29                                                                                                    |  |
| This offer will expire on <b>20 November 2021</b> .<br>If you do not accept your offer before this date, it will be withdrawn and the room will be offered to another applicant. |  |
| As part of your acceptance of this offer you will be required to pay a deposit.                                                                                                  |  |
| Please click the "continue" button to view the terms and conditions. Or click the "decline offer" button if you would like to withdraw your application.                         |  |
|                                                                                                    |  |
| continue                                                                                                    |  |
| decline offer                                                                                                    |  |
|                                                                                                    |  |

Following this, you will be asked to read and accept the Conditions of Occupancy, which can be found via this link - <u>https://www.qub.ac.uk/accommodation/useful-information/</u>. You will then be asked to give your consent to discuss your fees account with a parent or guardian – you will not need to give consent for this.

| ou have confirmed that you have agreed t                                                                                                    | to the terms and conditions.                                                                                                    |
|----------------------------------------------------------------------------------------------------|----------------------------------------------------------------------------------------------------|
| complete this process, you must digitally ccept offer" button at the bottom of the particular to the particular to the p | y sign below by re-entering your email address and password. Once this has been done and you click the<br>age, the offer is deemed accepted and the licence becomes legally binding. |
| ectronically authorised by and on behalf                                                                                                    | of Queen's University Belfast.                                                                                                    |
| Email address:                                                                                                    |                                                                                                    |
| Email address.                                                                                                    |                                                                                                    |
| Password:                                                                                                    |                                                                                                    |
|                                                                                                    |                                                                                                    |
| Iternatively click the "decline offer" button                                                                                                    | if you would like to withdraw your application.                                                                                                    |
|                                                                                                    |                                                                                                    |
|                                                                                                    |                                                                                                    |
|                                                                                                    |                                                                                                    |
|                                                                                                    | accept offer                                                                                                    |

Finally, you will need to enter your email address and password to accept your accommodation offer.

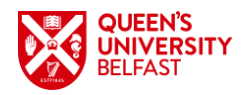

### Important Information

- It has been agreed with your university that you will not pay a deposit as part of your stay here. If you are prompted to pay a deposit, please contact the Accommodation Team via <a href="mailto:accommodation@qub.ac.uk">accommodation@qub.ac.uk</a> or +44 (0) 28 9097 4525.
- We have an Accommodation FAQ that may contain the answers to questions that you may have <u>https://www.qub.ac.uk/accommodation/faq/</u>.